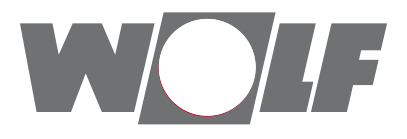

### Montage- und Bedienungsanleitung

# Ethernet-Schnittstelle für WRS-K, H-KVS, IK und Schwimmbadregelung

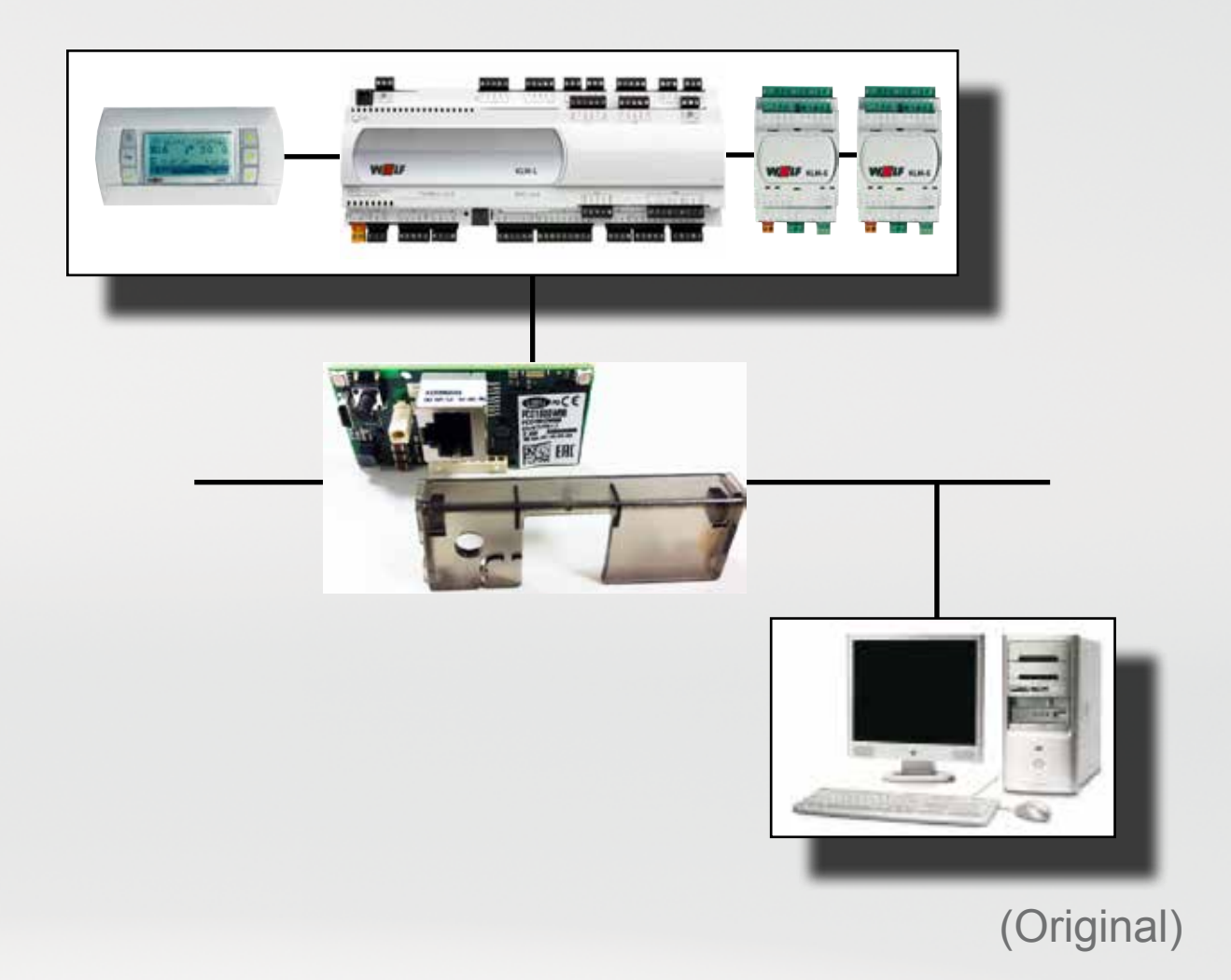

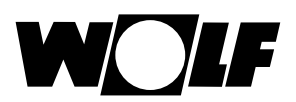

## 1. Inhaltsverzeichnis

### Inhaltsverzeichnis

| 1. Inhaltsverzeichnis           | 2     |
|---------------------------------|-------|
| 2. Hinweise zur Dokumentation   | 3     |
| 3. Lieferumfang                 | 4     |
| 4. Installation                 | 4     |
| 5. Schnittstellenkonfiguration  | 5     |
| 6. LED-Anzeigen / Service-Taste | 5-6   |
| 7. Einstellungen                | 7-9   |
| 8. Bedienung / Funktionen       | 10-11 |
| 9. Technische Daten             | 12    |

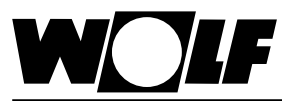

### 2. Hinweise zur Dokumentation

| 2.1 Mitgeltende Unterlagen         | Montage- und Bedienungsanleitung WRS-K , Montage- und Bedienungsan-<br>leitung Hochleistungs-KVS, Montage- und Bedienungsanleitung Kälterege-<br>lung IK und Montage- und Bedienungsanleitung Schwimmbadregelung |
|------------------------------------|----------------------------------------------------------------------------------------------------|
|                                    | Gegebenenfalls gelten auch die Anleitungen aller verwendeten Zubehörmo-<br>dule und weitere Zubehöre.                                                                                                    |
| 2.2 Aufbewahrung der<br>Unterlagen | Der Anlagenbetreiber bzw. der Anlagenbenutzer übernimmt die Aufbewah-<br>rung aller Anleitungen.<br>→ Geben Sie diese Bedienungsanleitung sowie alle weiteren mitgeltenden                                       |
|                                    | Anleitungen weiter.                                                                                                    |

#### 2.3 Verwendete Symbole und Warnhinweise

In dieser Beschreibung werden die folgenden Symbole und Hinweiszeichen verwendet. Diese wichtigen Anweisungen betreffen den Personenschutz und die technische Betriebssicherheit.

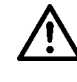

"Sicherheitshinweis" kennzeichnet Anweisungen, die genau einzuhalten sind, um Gefährdung oder Verletzung von Personen zu vermeiden und Beschädigungen am Gerät zu verhindern.

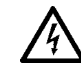

Gefahr durch elektrische Spannung an elektrischen Bauteilen! Achtung: Vor Abnahme der Verkleidung Betriebsschalter ausschalten.

Greifen Sie niemals bei eingeschaltetem Betriebsschalter an elektrische Bauteile und Kontakte! Es besteht die Gefahr eines Stromschlages mit Gesundheitsgefährdung oder Todesfolge.

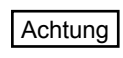

"Hinweis" kennzeichnet technische Anweisungen, die zu beachten sind, um Schäden und Funktionsstörungen am Gerät zu verhindern.

Aufbau von Warnhinweisen

Die Warnhinweise in dieser Anleitung erkennen Sie an einem Piktogramm, einer oberen und einer unteren Linie. Die Warnhinweise sind nach folgendem Prinzip aufgebaut:

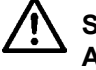

#### Signalwort

Art und Quelle der Gefahr.

Erläuterung der Gefahr.

 $\rightarrow$  Handlungsanweisung zur Abwendung der Gefahr.

2.4 Gültigkeit der Anleitung

Diese Bedienungsanleitung gilt für die Ethernet-Schnittstelle, eingebaut in einem KLM Regler der Fa. Wolf.

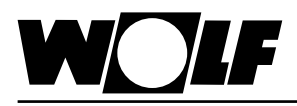

### 3. Lieferumfang

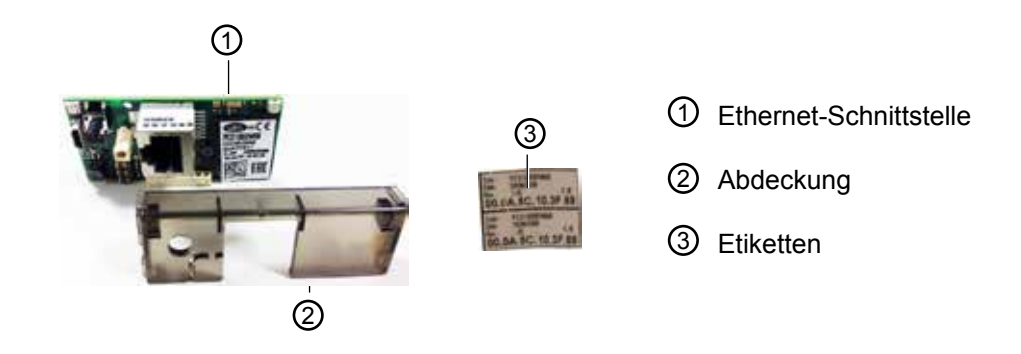

#### 4. Installation

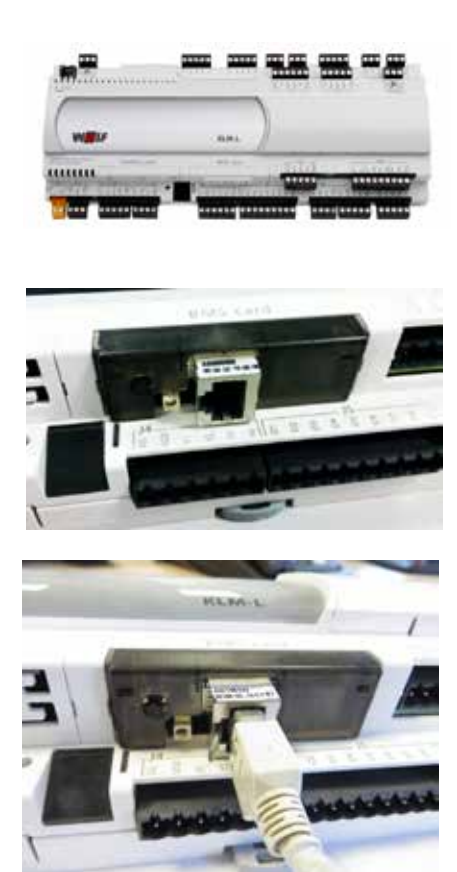

Die Ethernet-Schnittstelle wird im Normalfall bereits fertig montiert mit der Regelung ausgeliefert. Bei nachträglicher Installation sind die nachfolgenden Punkte zu beachten:

Die Ethernet-Schnittstelle wird in den Steckplatz (serial card / BMS card) am Regler KLM-M (Art.Nr. 2744747) oder KLM-L (Art.Nr. 2744746) eingesteckt. Dazu folgendermaßen vorgehen:

- 1. Klima-und Lüftungsmodul KLM-M oder KLM-L spannungsfrei schalten
- 2. Abdeckung des Steckplatzes (serial card / BMS card) mit Hilfe eines Schraubendrehers entfernen
- 3. Ethernet-Schnittstelle im freien Steckplatz so einstecken, dass eine Steckverbindung zwischen dem Verbindungsblock der Ethernet-Schnittstelle und den Pins des Klima- und Lüftungsmoduls hergestellt wird (Verbindungsblock rastet ein).
- 4. Gelieferte Abdeckung wieder anbringen
- 5. Spannungsversorgung wieder herstellen
- 6. Mitgelieferte Etiketten anbringen:
- Jede Ethernet-Schnittstelle verfügt über eine eigene MAC-Adresse. Diese ist auf den mitgelieferten Etiketten zusätzlich zur Beschriftung auf der Schnittstelle vermerkt. Falls die Schnittstelle nach der Installation nicht mehr zugänglich ist, können die Etiketten an einer zugänglichen Stelle angebracht werden, um die MAC-Adresse bei Bedarf jederzeit ablesen zu können.

Hinweis: Zum Entfernen der Schnittstelle aus dem Steckplatz nicht an der Ethernet-Buchse ziehen. Für diesen Zweck ist eine Bohrung neben der Buchse vorgesehen. Mit Hilfe eines Schraubendrehers kann die Schnittstelle nach oben gelöst werden.

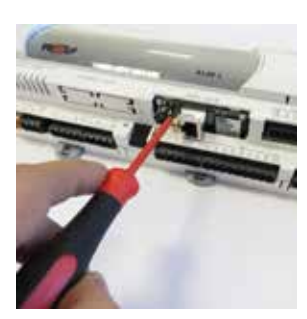

richtig

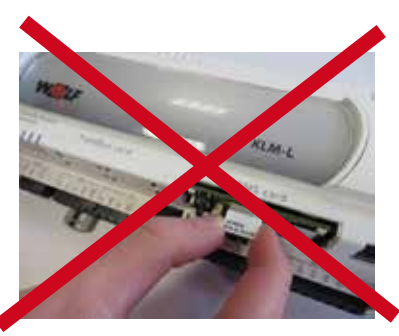

falsch

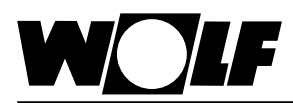

### 5. Schnittstellenkonfiguration 6. LED-Anzeigen / Service Taste

#### 5. Schnittstellenkonfiguration

| Sonstiges                                                                | S-04   |
|--------------------------------------------------------------------------|--------|
| Schnittstelle BMS card<br>>Ethernet<br>Uebertragungsrate<br>>19200 Bit/s |        |
| SPEICHERN Esc.A                                                          | BBRUCH |

- Hinweis: Wurde die Ethernet-Schnittstelle bereits fertig montiert mit der Regelung ausgeliefert, ist diese auch bereits konfiguriert. Es sind keine weiteren Einstellungen erforderlich. Bei nachträglicher Installation kann die Schnittstelle folgendermaßen nachträglich konfiguriert werden:
- 1. Mit der Taste ESC am Bedienmodul BMK in das Hauptmenü navigieren
- 2. Auswahl des Menüpunkts Fachmann mit Enter
- 3. Passwort eingeben "1234" und mit Enter bestätigen
- 4. Auswahl des Menüpunkts sonstige... mit Enter
- 5. Mit den Pfeil Auf/Ab-Tasten zum Menüpunkt GLT-Protokoll navigieren
- 6. Mit Enter das GLT-Protokoll markieren und mit den Pfeil Auf/Ab-Tasten den Protokolltyp Ethernet auswählen
- Die Übertragungsrate stellt sich dann automatisch auf 19200 ein
- 7. Die Eingaben jeweils mit Enter bestätigen
- 8. Mit ESC wird die Eingabe abgeschlossen und der Menüpunkt wieder verlassen

Hinweis: Die genaue Vorgehensweise zur Bedienung des Bedienmoduls BMK entnehmen Sie bitte aus der jeweiligen Anleitung zur Regelung.

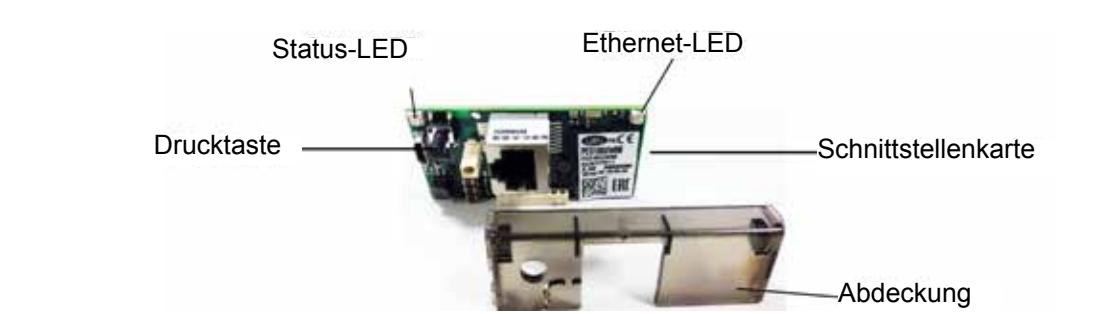

6.1 LED-Anzeigen

6. LED-Anzeigen /

Service-Taste

Beide LED's (Status-LED und Ethernet-LED) leuchten unmittelbar nach Start der Regelung wie nachfolgend beschrieben. Sollten die LED's nach Start nicht leuchten, muß kontrolliert werden, ob

- die Ethernet-Schnittstelle richtig am Klima- und L
  üftungsmodul KLM eingesteckt ist
- die Spannungsversorgung vorhanden ist

#### 6.1.1 Status-LED

- während des Anlagenstarts:

Nach dem Einschalten der Regelung leuchtet die Status-LED wie folgt:

- 1. Bleibt für 2 Sekunden ausgeschaltet
- 2. Blinkt 2 Sekunden lang grün/rot
- 3. Leuchtet 1,5 Minuten lang grün
- 4. Blinkt grün oder rot:

#### grün blinkend:

Das Startverfahren ist abgeschlossen und die Ethernet-Schnittstelle kommuniziert korrekt mit dem Klima- und Lüftungsmodul KLM

#### rot blinkend:

Das Startverfahren ist abgeschlossen aber die Ethernet-Schnittstelle kommuniziert nicht korrekt mit dem Klima- und Lüftungsmodul KLM

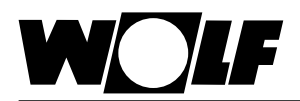

#### - während des Betriebs:

| grün blinkend (3x pro Sekunde)                | Normalbetrieb                                                                              |
|-----------------------------------------------|--------------------------------------------------------------------------------------------|
| langsam rot blinkend<br>(1x alle 2 Sekunden)  | keine Kommunikation zwischen<br>Ethernet-Schnittstelle und Klima-<br>und Lüftungsmodul KLM |
| einmal rot blinkend und dann<br>grün blinkend | ein einzelner Kommunikationsfehler ist aufgetreten                                         |
| rot leuchtend                                 | Rescue-Mode                                                                                |

#### 6.1.2 Ethernet-LED - während des Anlagenstarts:

Nach dem Einschalten der Regelung leuchtet die Ethernet-LED grün. Bleibt sie rot, ist keine Verbindung zu einem Netzwerk vorhanden. Dies kann folgende Ursachen haben:

- direkt angeschlossener PC ist ausgeschaltet
- Stecker ist nicht korrekt an der Ethernet-Schnittstelle oder am PC eingesteckt
- Ein Fehler am verwendeten Kabel liegt vor

#### während des Betriebs:

| grün leuchtend | Korrekte Ethernet-Datenverbindung erkannt |
|----------------|-------------------------------------------|
| grün blinkend  | Korrekter Ethernet-Datenaustausch         |
| rot leuchtend  | kein Ethernet-Signal erfasst              |

#### 6.2 Service-Taste

Mithilfe der Service-Taste kann die Werkseinstellung für die Netzwerkeinstellungen aktiviert werden. Die Werkseinstellungen sind: IP-Adresse = **172.16.0.1** Subnetzmaske = **255.255.0.0** 

Zur Aktivierung der Werkseinstellung folgendermaßen vorgehen:

- 1. Neustart des Reglers
- 2. Sofort nach dem Neustart, sobald die Status-LED grün leuchtet, die Service-Taste gedrückt halten
- 3. Nach ca. 10s blinkt die Status-LED 3 mal langsam rot; die Service-Taste innerhalb der Blinkzeichen loslassen
- 4. Die Status-LED leuchtet grün, blinkt dann zur Bestätigung 3 mal kurz rot und leuchtet dann für ca. eine Minute grün
- 5. Anschließend blinkt die Status-LED grün (Normalbetrieb)

Hinweis

Die Werkseinstellung bleibt bis zum nächsten Neustart des Reglers aktiv. Beim Neustart wird die benutzerdefinierte Einstellung (falls vorhanden) wieder aktiv.

| WOIF                                                                   | 7. Einstellungen                                                                                                    |
|------------------------------------------------------------------------|----------------------------------------------------------------------------------------------------|
|                                                                        | Über eine direkte Verbindung zwischen PC und Ethernet-Schnittstelle kann<br>die Schnittstelle bei Bedarf konfiguriert werden.<br>Somit kann eine feste IP-Adresse eingestellt werden (Werkseinstellung =<br>DHCP).                                                                                                    |
| 7.1 Verbindung zwischen PC<br>und Ethernet-Schnittstelle<br>herstellen | Über einen PC oder Laptop kann mithilfe eines Netzwerkkabel eine direk-<br>te Verbindung zur Ethernet-Schnittstelle hergestellt werden. Über einen<br>Browser (z.B. Internet-Explorer) kann dann auf die Schnittstelle zugegriffen<br>werden.                                                                                                    |
| 7.1.1 Systemvorraussetzungen                                           | <ul> <li>Bildschirmauflösung: Breite mindestens 1280 Pixel</li> <li>Software WRS-K: 3.0.000 oder höher</li> <li>Software H-KVS: 1.1.010 oder höher</li> <li>Software IK: 5.0.016 oder höher</li> <li>Software Schwimmbadregelung: 1.1.012 oder höher</li> <li>Browserversion: Internet Explorer 11 oder höher</li> <li>Chrome 48 oder höher</li> <li>Safari 8 oder höher</li> <li>Mozilla Firefox 44 oder höher</li> </ul>                                                                                                    |
| 7.1.2 PC-Konfiguration                                                 | Für die Anzeige der Webseiten muss Javascript im Browser aktiviert sein Zunächst müssen die Netzwerkeinstellungen des PC's so eingestellt wer-<br>den, dass ein Zugriff auf die Ethernet-Schnittstelle möglich ist.                                                                                                    |
|                                                                        | <ul> <li>Dazu ist folgendermaßen vorzugehen:</li> <li>1. Regelung ist nicht mit Spannung versorgt und der PC ist mit einem Netz-<br/>werkkabel mit der Ethernet-Schnittstelle verbunden</li> <li>2. Folgende Netzwerkeinstellungen am PC durchführen:<br/>IP-Adresse = 172.16.0.2<br/>Subnetzmaske = 255.255.0.0<br/>Dazu in der Systemsteuerung den Punkt "Netzwerkverbindungen" mit Dop-<br/>pelklick auswählen dann "LAN-Verbindung" mit Doppelklick auswählen.<br/>Mit der linken Maustaste "Eigenschaften" anklicken,<br/>"Internetprotokoll" markieren und "Eigenschaften" anklicken<br/>(oder "Internetprotokoll" doppelklicken)</li> </ul> |
| Hinweis                                                                | Notieren Sie sich die Einstellungen oder speichern Sie sich den ent-<br>sprechenden Screenshot ab, um die ursprünglichen Einstellungen                                                                                                    |

später wieder herstellen zu können ! "Folgende IP-Adresse verwenden" aktivieren und bei IP-Adresse 172.16.0.2

"Folgende IP-Adresse verwenden" aktivieren und bei IP-Adresse **172.16.0.2** und bei Subnetzmaske **255.255.0.0** eintragen. Die Einstellungen bei Standardgateway können beibehalten werden

| C. Enstell octan bilionan a tomat                                             | and a standard candles the                                 |
|-------------------------------------------------------------------------------|------------------------------------------------------------|
| letzverk dese Funktion unterstu<br>en Netzverkadministrator, um di<br>ezenen. | zit. Wenden Sie sich andem<br>e geeigneten IP Einstellunge |
| O IE-Adresse automatisch bez                                                  | iahan                                                      |
| · Folgende IP-3dresse verver                                                  | nden.                                                      |
| P-Adresse                                                                     | 172 16 0                                                   |
| Sybrietznaske                                                                 | 255 255 0                                                  |
| Sandardgateway:                                                               |                                                            |
|                                                                               |                                                            |
| Folgende DNS-Serveradrea                                                      | sen verwenden:                                             |
| Bevorzugter DNS-Server:                                                       |                                                            |
| Apenativer DNS-Server                                                         |                                                            |
|                                                                               |                                                            |
|                                                                               |                                                            |

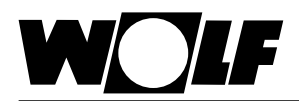

### 7. Einstellungen

3. Proxy deaktivieren:

In der Systemsteuerung den Punkt "Internetoptionen" mit Doppelklick auswählen und das Register "Verbindungen" auswählen, anschließend "LAN-Einstellungen" durch Anklicken auswählen

| Hinweis |  |
|---------|--|
|---------|--|

Notieren Sie sich die Einstellungen oder speichern Sie sich den entsprechenden Screenshot ab, um die ursprünglichen Einstellungen später wieder herstellen zu können !

Proxyserver deaktivieren:

| Automätische Konfigur<br>Die automatische Konfi<br>überlagern. Deaktivien<br>Einstellungen zu garan | ation<br>iguration kan<br>en Sie sie, un<br>beren. | n de mar<br>1 de Veri | uelen Er<br>iendung i | stelungen<br>der manueller |
|----------------------------------------------------------------------------------------------------|----------------------------------------------------|-----------------------|-----------------------|----------------------------|
| Automatische Such                                                                                   | e der Einstell                                     | ingen                 |                       |                            |
| Automatisches Kont                                                                                  | figurationegio                                     | ript verva            | enden                 |                            |
| Proxyser ver                                                                                        |                                                    |                       |                       |                            |
| Progyserver für LA                                                                                  | N versiender<br>verbindunge                        | (dese E               | instellung            | en gelten nid              |
| A21000                                                                                              |                                                    | est 🗄                 |                       | <b>Brighter</b>            |
| C. CHARLEN AND                                                                                      | SAR ANY                                            |                       | 1991                  |                            |
|                                                                                                    |                                                    |                       |                       |                            |

"Proxyserver für LAN verwenden" darf nicht aktiviert sein Mit "Ok" alle Fenster schließen

 7.1.3 Verbindung herstellen
 Um auf die Ethernet-Schnittstelle zuzugreifen, muss eine Verbindung zwischen einem PC/Laptop und der Schnittstelle mit einem Netzwerkkabel vorhanden sein.

 Danach wird der Regler mit Spannung versorgt und die Werkseinstellung mithilfe der Service-Taste bergestellt (siehe 7.2. Service-Taste). Nun kann

mithilfe der Service-Taste hergestellt (siehe 7.2. Service-Taste). Nun kann über einen unter 8.1.1. genannten Browser auf die Karte zugegriffen werden. Dazu muss die **IP-Adresse 172.16.0.1** in die Adresszeile des Browsers eingegeben werden.

Es erscheint folgendes Eingabefenster:

| Verlandung herst                                                                                 | elico mit 176,14001                                                                                                    | <u>? ×</u>                     |
|--------------------------------------------------------------------------------------------------|----------------------------------------------------------------------------------------------------|--------------------------------|
| 91                                                                                               | 6                                                                                                    |                                |
| Der Server *172.<br>Benutzernamen u<br>Warnung: Dieser<br>Benutzernamen u<br>(Basisauthentifizie | 16.0.1° an "Rashyhttp" erforde<br>nd ein Kennwort.<br>Server fordert das Senden vo<br>nd Kennwort auf unsichere Ar<br>rrung ohne eine sichere Verbin | rteinen<br>n<br>tan<br>idung). |
| Benutzername:<br>Kennwort:                                                                       | <b>€</b><br>☐ Kennwort speichern                                                                                                    | •                              |
|                                                                                                  | K                                                                                                    | Abbrechen                      |

Hinweis Eine Verbindung kann erst aufgebaut werden, wenn sich die Ethernet-Schnittstelle nach dem Reset wieder im Normalbetrieb befindet, d.h. die Status-LED grün blinkt.

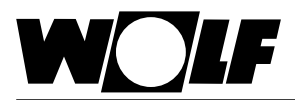

### 7. Einstellungen

#### 7.1.4 Authentifizierung

Um Zugriff auf die Webseiten zu bekommen, ist eine Authentifizierung notwendig. Folgende Benutzer sind werksseitig definiert:

| Benutzername | Kennwort * | Berechtigung für Bereich                                                                    |
|--------------|------------|---------------------------------------------------------------------------------------------|
| Admin        | Admin      | Anlageninformationen, Anlageneinstellungen, Alarme,<br>Trends, Fachmann, Netzwerkverwaltung |
| Expert       | Expert     | Anlageninformationen, Anlageneinstellungen, Alarme, Trends, Fachmann                        |
| User         | User       | Anlageninformationen, Anlageneinstellungen, Alarme,<br>Trends                               |

\* Die Kennwörter können vom Benutzer individuell angepasst werden (siehe 9.8)

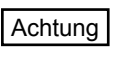

Notieren Sie ggf. die geänderten Passwörter und bewahren diese gut auf. Das Zurücksetzen der Kennwörter ist nur dem Servicetechniker möglich.

Nach Eingabe und Bestätigung mit "OK" erscheint folgende Seite:

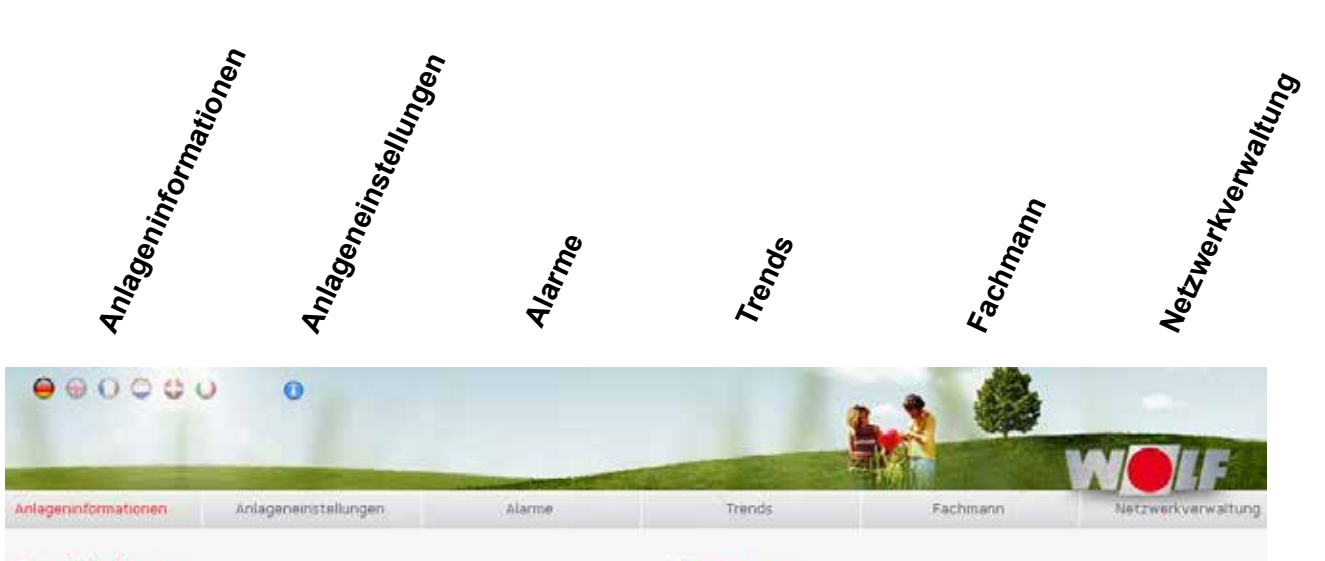

| Re  | tri | en l  | ne | d   | 4 | ŀ | į.  | 'n | ł. |
|-----|-----|-------|----|-----|---|---|-----|----|----|
| 1.0 |     | 100.0 | 50 | 2.4 | - |   | 2.4 |    | ۰. |

| Sammelstörung           | AUS                |
|-------------------------|--------------------|
| Externe Anlagenfreigabe | Anlage freigegeben |
| Anlagenstatus           | Betriebsbereit     |
| Betriebsstatus          | Ein                |
| Botriebsart             | Zeitprogramm       |
|                         |                    |

#### Aktive Sonderbetriebsarten

Angebotsregelung Kühlen

#### Komponenten

| Aktueller Sollwert Frischluftanteil | 65,0    | 96   |
|-------------------------------------|---------|------|
| Aktueller Soliwert Ventilatorstufe  | 2.Stufe |      |
| Freigabe Befouchter                 | Ein     |      |
| Stellsignal Heizen                  | 0,0     | 76   |
| Stellsignal WRG                     | 0,0     | No : |
| Stellsignal Befeuchter              | 35,0    | 56   |
| Pumpe Warmwasser                    | Aus     |      |
| Anforderung Wärmeerzeuger           | Aus     |      |
| Stufe Direktverdampfer              | Aus     |      |

| Temperatur                          |      |            |
|-------------------------------------|------|------------|
| Zulufttemperatur                    | 15,3 | 9C         |
| Außentemperatur                     | 9,1  | • <u>c</u> |
| Raumtemperatur                      | 22,2 | ۹C         |
| Ablufttemperatur                    | 21,5 | °C         |
| Aktueller Sollwert Zulufttemperatur | 15,5 | °C         |
| Aktueller Sollwert Temperatur       | 20,0 | еC         |
| Fortlufttemperatur                  | 22.5 | ۰C         |
| Luftfeuchte                         |      |            |
| Raumfeuchte                         | 48,7 | %rtH.      |
| Zuluftfeuchte                       | 65,7 | %rtH.      |
| Aktueller Sollwert relative Feudite | 45,0 | 39r.H.     |
| Luftqualität                        |      |            |
| Luftquaität                         | 1,6  | V          |
|                                     |      |            |
| Benutzer-Passwort andern (User)     |      |            |
|                                     |      |            |

# 8. Bedienung / Funktionen

**)[F** 

| 8.1 Anlageninformat  | tionen  | Es werden die Betriebszustände sowie die Messwerte der Sensoren angezeigt.                                                                                                    |
|----------------------|---------|----------------------------------------------------------------------------------------------------|
| 8.2 Anlageneinstellu | ungen   | Es können diverse Grundeinstellungen getätigt werden.                                                                                                    |
|                      | Hinweis | Eingaben müssen mit der Enter-Taste bestätigt werden                                                                                                    |
|                      | Hinweis | Parameter werden beim Aufruf der Webseite und bei einem manuell durch-<br>geführten Reload (Aktualisieren - Button) ein- bzw. ausgeblendet. Bei einem<br>Betriebsartenwechsel (Grundeinstellungen) ist daher ein man. Reload erfor-<br>derlich, damit unter Umständen, neue zur Verfügung stehende Parameter<br>eingeblendet werden                                                                                                    |
|                      | Hinweis | Parameterbeschreibungen siehe Montage- und Bedienungsanleitung der jeweiligen Regelung                                                                                                    |
| 8.3 Alarme           |         | <ul> <li>Es werden die letzten 10 Alarme mit Uhrzeit und Datum angezeigt (Der Zeitstempel entspricht den Uhrzeiteinstellungen vom BMK).</li> <li>Tritt eine neue Störung auf,wird dies durch einen rot blinkenden Unterstrich des Menüpunkts "Alarme" signalisiert.</li> <li>Schwarz markierte Meldungen in der Alarmhistorie sind behoben und am BMK quittiert.</li> <li>Rot markierte Meldungen in der Alarmhistorie sind noch nicht behoben.</li> <li>Mit dem Button "Alarmhistorie zurücksetzen" wird die Alarmhistorie gelöscht (auch im Bedienmodul BMK).</li> </ul> |
| 9.4 Trends           |         | Es besteht die Möglichkeit verschiedene Werte (max. 10 Werte) aufzuzeich-<br>nen und den Verlauf grafisch abzubilden.<br>Dazu die gewünschten Werte unter "Werteauswahl" auswählen und mit<br>der Enter-Taste bestätigen.                                                                                                    |
|                      | Hinweis | Es handelt sich um eine Online-Aufzeichnung, d.h. die Werte<br>werden nur aufgezeichnet solange der Browser geöffnet ist.<br>Beim Schließen des Browsers wird der Graph gelöscht.                                                                                                    |
|                      |         | Ist im Netzwerk (LAN) ein Drucker angeschlossen, kann der Graph mit dem Button gedruckt werden.                                                                                                    |
| 9.5 Fachmann         |         | Es können Einstellungen zu den Fachmann-Parametern der Anlage vorge-<br>nommen werden.                                                                                                    |
|                      | Hinweis | Eingaben müssen mit der Enter-Taste bestätigt werden                                                                                                    |
|                      | Hinweis | Parameterbeschreibungen siehe Montage- und Bedienungsanleitung                                                                                                    |

|                         | 8. Bedienung / Funktionen                                                                                                    |
|-------------------------|----------------------------------------------------------------------------------------------------|
| 8.6 Netzwerkverwaltung  | Es können Netzwerkeinstellungen vorgenommen werden.<br>Ein Systemname, welcher am rechten oberen Bildschirm angezeigt wird, ist<br>einstellbar.                                                                                                    |
| 8.7 Sprachumschaltung   | Durch Anklicken der Landesfahnen wird die Sprache entsprechend umgestellt.                                                                                                    |
| 8.8 Energiemanagement   | Bei Anwahl des Buttons (ausschließlich bei H-KVS) gelangt man<br>zum Energiemanagement, in diesem man die Monatserträge grafisch aufbe-<br>reitet in Balkendiagramme abrufen kann.                                                                                                    |
| 8.9 Anlagenschema       | Als Startseite ist bei H-KVS ein Anlagenschema sichtbar. Durch Anwahl des<br>Buttons gelangt man wieder zurück zur Startseite.                                                                                                    |
|                         | einzelnen Komponenten angezeigt. Durch Farbumschläge wird dies visuell<br>unterstützt (Schwarz= ausgeschaltet / Grün=eingeschaltet / Rot=Störung)                                                                                                    |
| 8.10 Passwortverwaltung | <ul> <li>Das Kennwort vom Benutzer "Admin" kann im Menüpunkt<br/>"Netzwerkvewaltung" geändert werden.</li> <li>Das Kennwort vom Benutzer "Expert" kann im Menüpunkt<br/>"Fachmann" geändert werden.</li> <li>Das Kennwort vom Benutzer "User" kann im Menüpunkt<br/>"Anlageninformationen" geändert werden.</li> </ul> |
| 8.11 Anzeige Version    | Wird die Maus auf das Info-Feld ogesteuert, wird die Versionsnummer der Webseiten angezeigt                                                                                                    |

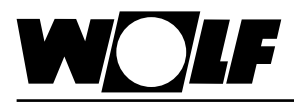

| Betriebsbedingungen    |
|------------------------|
| Lagerungsbedingungen   |
| Ethernet Interface     |
| max. Kabellänge        |
| unterstütze Protokolle |
| Speicher<br>CPU        |

9. Technische Daten

| -40°C - 70°C, <90%r.H. nicht kondensierend                                                             |
|----------------------------------------------------------------------------------------------------|
| -20-70°C, 20-80% r.H. nicht kondensierend                                                              |
| RJ45 für Ethernet 10BaseT für geschirmtes Cat 5-Kabel,                                                 |
| 100m                                                                                                   |
| HTTP, FTP, SNMP v1, v2c, DHCP, DNS, BACnet Ethernet<br>ISO8802-2/8802-3, BACnet/IP (Addenda A/Annex J) |
| 32MB RAM, 16MB Flash                                                                                   |
| ARM7 TDMI@74MHz clock                                                                                  |
| LINUX 2.4.21                                                                                           |

Betriebssystem